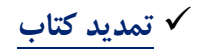

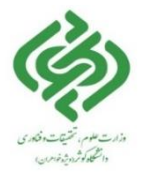

تمدید منابع امانی از طریق مراجعه حضوری به کتابخانه و غیر حضوری ( پورتال کتابخانه ) امکان پذیر می باشد. جهت تمدید منابع به شکل غیر حضوری مراحل زیر را انجام دهید : وارد پورتال کتابخانه به آدرس http://library.kub.ac.ir شوید .

|             |                            | ·         |   |        |                   |   |
|-------------|----------------------------|-----------|---|--------|-------------------|---|
| 9,9¢        | درباره ما 🔻 درگاه های جستو | صفحه اصلی |   |        |                   |   |
| ورود کارمند | 1                          |           | / | 10     | -                 | 1 |
| ورود کاربر  |                            |           |   | 🛿 کتاب | 🖁 همه منابع       |   |
| تېت نام     | Q                          |           |   |        | مبانی فیزیک       | - |
|             | جستجوی پیشرفته             |           |   | رد     | افايل ديجيتالي دا | - |

در قسمت بالای سمت چپ صفحه بر روی فلش کنار کلمه "ورود " کلیک کرده و گزینه "ورود کاربر" را انتخاب نمائید .
 با وارد کردن <u>نام کاربری (کد ملی )</u> و <u>کلمه عبور (کد ملی )</u> وارد پروفایل خود شوید. ( دانشجویان ورودی قبل از ۹۹)
 با وارد کردن <u>نام کاربری (کد ملی )</u> و <u>کلمه عبور ( عدد ۱ تا ۷ )</u> وارد پروفایل خود شوید. (دانشجویان ورودی ۹۹ و ۱۴۰۰ )
 با وارد کردن <u>نام کاربری (کد ملی )</u> و <u>کلمه عبور ( عدد ۱ تا ۷ )</u> وارد پروفایل خود شوید. (دانشجویان ورودی ۹۹ و ۱۴۰۰ )
 با وارد کردن <u>نام کاربری (کد ملی )</u> و <u>کلمه عبور ( عدد ۱ تا ۷ )</u> وارد پروفایل خود شوید. (دانشجویان ورودی ۹۹ و ۱۴۰۰ )
 با وارد کردن <u>نام کاربری (کد ملی )</u> و <u>کلمه عبور ( کد ملی )</u> وارد پروفایل شوید. (دانشجویان ورودی ۱۹۰۹ و ۱۴۰۰ و بعد آن)
 با وارد کردن <u>نام کاربری (شماره دانشجویی )</u> و <u>کلمه عبور ( کد ملی )</u> وارد پروفایل شوید. (دانشجویان ورودی ۱۹۰۹ و بعد آن)
 با وارد کردن <u>نام کاربری (شماره دانشجویی )</u> و <u>کلمه عبور ( کد ملی )</u> وارد پروفایل شوید. (دانشجویان ورودی ۱۹۰۹ و بعد آن)
 با وارد کردن <u>نام کاربری (شماره دانشجویی )</u> و <u>کلمه عبور ( کد ملی )</u> وارد پروفایل شوید. (دانشجویان ورودی ۱۴۰۱ و بعد آن)
 بعد از یکبار وارد شدن به پرتال با <u>کلیک بر روی اسم</u> در قسمت <u>بالای سمت چپ صفحه</u> حتما پسورد خود را تغییر دهید .
 از منوی مشخص شده پروفایل گزینه <u>مدارک در دست امانت را</u> انتخاب نمایید.

✓ از ستون عملیات که روبروی هرکدام از منابع در دست امانت با تیک سبز رنگ مشخص گردیده است به ارسال درخواست جهت تمدید هر کدام از منابع اقدام نمایید.

|     | C9,4   | ▼ ຕາມາັ ຕາມນ | پروفايل ت                | پرسش و پاسخ | ی جستجو ∙                  | درگاهها                  |                           |           |            |            |     | كوثر      | نه دانشگاه                  | كتابخان |       |
|-----|--------|--------------|--------------------------|-------------|----------------------------|--------------------------|---------------------------|-----------|------------|------------|-----|-----------|-----------------------------|---------|-------|
| -   |        |              | ເພັ                      | Cuu7        |                            | 1                        | -                         | 1         |            |            |     |           | -                           |         | -     |
| 1.1 | 1      |              | است عضویت                | درخو        |                            |                          |                           |           |            |            |     |           |                             |         |       |
|     |        |              | غانه شخص <mark>ی</mark>  | كتابه       |                            |                          |                           |           |            |            |     |           |                             |         |       |
|     |        |              | ک در دست امانت           | مدار        |                            |                          |                           |           |            |            |     |           |                             |         |       |
|     |        |              | ک رزرو شده               | مدارآ       |                            |                          |                           |           |            |            |     |           |                             |         |       |
| -   | 1      |              |                          |             |                            | 100                      |                           | -         | 1.10       |            | -   |           |                             |         | 1.000 |
|     | 08     |              |                          |             |                            |                          |                           |           |            |            |     |           | در دست ا <mark>م</mark> انت | مدارک   |       |
|     | عمليات | يادداشت      | كتابخانه                 | شماره عضویت | ديرك <mark>رد •</mark> روز | محل نگهداری              | امان <mark>ت دهنده</mark> | نوع امانت | تا تاريخ   | از تاريخ   | جلد | شماره ثبت | عنوان مدرک                  | رديف    |       |
|     |        | )            | کتابخانه<br>دانشگاه کوثر | 123456789   | 1                          | کتابخانه<br>دانشگاه کوتر | ناهید 1<br>اردبیلی1       | علاي      | 1499/47/17 | 11499.4547 |     | INPID     | سکوت<br>بیکسی               | 1       |       |
| C   |        |              |                          |             |                            |                          |                           |           |            |            |     |           |                             |         |       |

## " توجه ":

- ≪ از <u>تغییر</u> تاریخ بازگشت مدرک امانی خودداری فرمایید چون در این صورت مدرک مورد نظر تمدید نخواهد گردید. ≪ قبل از اتمام تاریخ بازگشت منابع، نسبت به درخواست تمدید از طریق <u>پروفایل شخصی</u> اقدام نمایید .
- ✓ هر کتاب فقط دوبار امکان تمدید امانت دارد. عملیات تمدید منابع درخواستی پس از تایید کارشناس میز امانت در ساعات اداری انجام خواهد گرفت .

## √ رزرو کتاب

در صفحه مشاهده رزروها نیز اطلاعات کاربر به همراه اطلاعات مدارک رزرو شده به تفکیک هر یک از کتابخانه های تحت عضو کاربر نمایش داده می شود .اطلاعات مدارک شامل :عنوان مدرک، بازه تاریخی رزرو، وضعیت درخواست و ...است.

| ightarrow G' $ m transform$ | 0 🔏 library.kub.ac.ir.8282/faces/loan/reserve/userReserveList.jspx |             |               |             |             |             |              |                         |      |                       |     | E ··· ▽ ☆                                  |      |  |
|-----------------------------|--------------------------------------------------------------------|-------------|---------------|-------------|-------------|-------------|--------------|-------------------------|------|-----------------------|-----|--------------------------------------------|------|--|
|                             | درگاههای جستجو ۷ پرسش و پاسخ ۷ پروفایل تست تست ۷ خروج              |             |               |             |             |             |              |                         |      | كتابخانه دانشگاه كوثر |     |                                            |      |  |
| Low a                       |                                                                    |             | تست تست       | -           |             |             |              | 1000                    |      |                       |     | ALC: NO                                    | -    |  |
|                             |                                                                    | تب          | درخواست عضوي  |             |             |             |              |                         |      |                       |     |                                            |      |  |
|                             |                                                                    | (           | كتابخانه شخصى | 100         |             |             |              |                         |      |                       |     |                                            |      |  |
|                             |                                                                    | امانت       | مدارک در دست  |             |             | 1           |              |                         |      |                       |     |                                            | 10   |  |
|                             |                                                                    |             | مدارک رزرو شد |             |             | 10          |              |                         |      |                       |     |                                            |      |  |
|                             |                                                                    |             |               |             |             |             |              |                         |      |                       |     |                                            |      |  |
|                             | کی آیک<br>عملیات                                                   | وضعيت       | كتابخانه      | شماره عضوبت | نوع درخواست | ט טע        | از تارىخ     | كتابخانه                | e ja | قسمت                  | حلد | رزروها                                     | ليست |  |
|                             | ų                                                                  |             | الم الم       | 456789      | رزرو عادی   | 11-99/+1/11 | 11468/+1/14+ | کتابخانه<br>دانشگاه کیژ |      |                       |     | المپياد فيزيک: تمرين<br>حام بابه تابيش فته | 1    |  |
|                             |                                                                    |             |               | -           |             |             |              | دانستاه توتر            |      |                       |     | ھى پي ني پيسرفنه                           |      |  |
|                             |                                                                    | ریس<br>صراف | 29<br>JI      |             |             |             |              |                         |      |                       |     |                                            |      |  |
|                             |                                                                    | C           | /             |             |             |             |              |                         |      |                       |     |                                            |      |  |
|                             |                                                                    |             |               |             |             |             |              |                         |      |                       |     |                                            |      |  |
|                             |                                                                    |             |               |             |             |             |              |                         |      |                       |     |                                            |      |  |
|                             |                                                                    |             |               |             |             |             |              |                         |      |                       |     |                                            |      |  |
|                             |                                                                    |             |               |             |             |             |              |                         |      |                       |     |                                            |      |  |

در بخش عملیات، امکان ویرایش رزرو، یا انصراف از آن وجود دارد.البته ویرایش درخواست، فقط در مورد درخواست های جدید امکان پذیر است، درصورتیکه درخواست توسط مدیر سیستم تایید شده باشد، امکان ویرایش درخواست وجود ندارد.